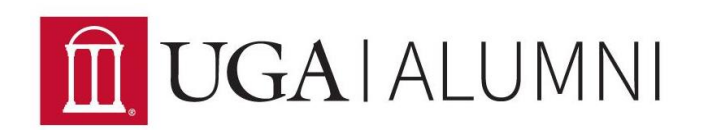

# **Chapter Listservs**

A listserv is an email tool that allows chapter leaders to send an email to many people. All chapters have access to a UGA listserv that can be used to communicate directly with engaged constituents in their areas who opt-in to receive listserv communications. Use of the listserv is at the discretion of chapter leaders.

## How to Become a Listserv Administrator

Must be a chapter leader

- 1. Complete the <u>Memorandum of Understanding</u>.
- 2. Email <u>alumnichapters@uga.edu</u> requesting administrator access. Access will be given to the email account from which you send the email, unless otherwise noted.
- 3. You will receive a confirmation email when you have been added. This will include the address of the listserv (e.g., <u>AlumAthens@listserv.uga.edu</u>).

## How to Send an Email to a Listserv

Must be a listserv administrator

- 1. Address an email to the address of the listserv (e.g., <u>AlumAthens@listserv.uga.edu</u>).
- 2. If you have multiple emails accounts, you must use the email account that was given administrator access (i.e., if your personal email account was given administrator access, you will not be able to send from your work email account).
- 3. Mention the chapter name in the subject line or at the top of the email.
- Include this footer at the bottom of your message: To unsubscribe from this listserv, reply to this email or contact <u>alumnichapters@uga.edu</u>.
- 5. After sending if you receive a bounceback email stating an error, you may email <u>alumnichapters@uga.edu</u> for help.

### **Listserv Information:**

- Emails may take several minutes to be delivered after they are sent.
- When someone replies to the email, it will be sent to the sender (you!) and not the listserv. Only chapter leaders and Alumni Association staff are able to send messages through the listserv. Email recipients cannot "reply all."
- A designated Alumni Association staff member will be included as a recipient on chapter listservs to review usage.
- Listservs cannot be used for personal use or activities unrelated to the chapter.
- Requests to be removed from the listserv must be completed as soon as possible. If you are not able to complete the request in a timely manner, send it to <u>alumnichapters@uga.edu</u> to be completed.

#### How to Add Individuals to a Listserv

Must be a listserv administrator. Individuals can only be added if they have given specific consent. Any requests to add individuals to a listserv can be sent to <u>alumnichapters@uga.edu</u> or completed using the steps below. Bulk lists of emails can be sent to <u>alumnichapters@uga.edu</u> to add en masse.

1. Log into the UGA Listserv site at <u>https://listserv.uga.edu</u>.

| THE UNIVERSITY OF<br>GEODE<br>Subscriber's Corner - Email Lists                                         | RGIA                                                                                                    |                                                                                                    |                                                       | Help for LISTSERV Archives<br>UGA Help Desk<br>Request a List<br>Log In |
|----------------------------------------------------------------------------------------------------|----------------------------------------------------------------------------------------------------|----------------------------------------------------------------------------------------------------|-------------------------------------------------------|-------------------------------------------------------------------------|
| LISTSERV Archives                                                                                       |                                                                                                    |                                                                                                    |                                                       |                                                                         |
| LISTSERV.UGA.EDU This LISTSERV server is located at LISTSE right For lists that have been configured wi | RVUGA.EDU. Below you will find all lists that have been configured for pub<br>h an HTML description, you can get more information about the list by hove | c archiving. To access a specific list, simply click on the name of<br>inc the mouse over the list name | the list in the table. To find confidential or unlist | ed lists, type in the list name in the search box to the                |
| [2-ART-][ART4-CIC] [CIL-DR] [DS-FSA] [                                                                  | SA—GRAD] [GRAN-LC] [LG-PRO-] [PROV-SHO] [SHU-UGA-] [UGA-U<br>List Title                                                                                  | G-] [USGWO] [WS-Y] [Next]                                                                               |                                                       | Access Unlisted Lists                                                   |
| 2015-2015CGC 8                                                                                          | UGA Miracle 2015-2016 CGCs (18 Subscribers)                                                                                                    |                                                                                                    |                                                       |                                                                         |
| 2015MIDFESTDIR                                                                                          | 2015 MidFest Director (161 Subscribers)                                                                                                    |                                                                                                    |                                                       | Search                                                                  |
| 2016JANFESTDIR                                                                                          | 2016 JanFest Director (210 Subscribers)                                                                                                    |                                                                                                    |                                                       | Options                                                                 |
| 💣 3DUGA                                                                                                 | 3D Printing at UGA (33 Subscribers)                                                                                                    |                                                                                                    |                                                       | Log In                                                                  |
| AAPTSACS                                                                                                | AAPT - Southern Atlantic Section (161 Subscribers)                                                                                                    |                                                                                                    |                                                       | ete Get Password                                                        |
| MBBS-L                                                                                                  | Athens Boy Band Society (4 Subscribers)                                                                                                    |                                                                                                    |                                                       | Q Search Archives                                                       |
| ABOUT-SCULPTURE                                                                                         | Info about UGA Sculpture Area (0 Subscribers)                                                                                                    |                                                                                                    |                                                       | Pasourcas                                                               |
| CA-L                                                                                                    | Arab Cultural Association (359 Subscribers)                                                                                                    |                                                                                                    |                                                       | About LISTSERV                                                          |
| CCLIBRARY-L                                                                                             | ACC Library News and Events (8006 Subscribers)                                                                                                    |                                                                                                    |                                                       | C LISTSERV Documentation                                                |
| ACIT                                                                                                    | Info Technology Committee (0 Subscribers)                                                                                                    |                                                                                                    |                                                       |                                                                         |

2. Click *List Management* and in the drop-down menu select *List Dashboard*. Here you will see the listserv you have been granted access to use.

| THE UNIVERSITY OF                                                                                  | GIA                                                                                                    | Help for LISTSERV Archives<br>UGA Help Desk                  |
|----------------------------------------------------------------------------------------------------|----------------------------------------------------------------------------------------------------|--------------------------------------------------------------|
|                                                                                                    |                                                                                                    | Request a List                                               |
| List Management * Subscriber's 9                                                                   |                                                                                                    | Preferences Log Out                                          |
| List Configuration                                                                                 |                                                                                                    |                                                              |
| List Reports                                                                                       |                                                                                                    |                                                              |
| Customization +                                                                                    |                                                                                                    |                                                              |
| Subscriber Management                                                                              |                                                                                                    |                                                              |
| LISTSERV Command                                                                                   |                                                                                                    |                                                              |
| This LISTSERV server is located at LISTSERVUG right. For lists that have been configured with an H | A EDU. Below you will find all lists that have been configured for public archiving. To access a specific list, simply click on the name of the list in the table. To find confidential or un<br>TML description, you can get more information about the list by hovering the mouse over the list name. | listed lists, type in the list name in the search box to the |
| [2-ART-][ART4-CIC] [CIL-DR] [DS-FSA] [FSA-                                                         | GRAD] [GRAN-LC] [LG-PRO-] [PROV-SHO] [SHU-UGA-] [UGA-USG-] [USG-WO] [WS-Y] [Next]                                                                                                    |                                                              |
| List Name                                                                                          | List Title                                                                                                    | Access Unlisted Lists                                        |
| 2015-2015CGC S                                                                                     | UGA Miracle 2015-2016 CGCs (18 Subscribers)                                                                                                    | Carrh                                                        |
| 2015MIDFE STDIR                                                                                    | 2015 MidFest Director (161 Subscribers)                                                                                                    | Search                                                       |
| 2016JANFESTDIR                                                                                     | 2016 JanFest Director (210 Subscribers)                                                                                                    | Options                                                      |
| 3DUGA                                                                                              | 3D Printing at UGA (33 Subscribers)                                                                                                    | 🖌 Log Out                                                    |
| AAPTSACS                                                                                           | AAPT - Southern Atlantic Section (161 Subscribers)                                                                                                    | ene Change Password                                          |
| ABBS-L                                                                                             | Athens Boy Band Society (4 Subscribers)                                                                                                    | Q Search Archives                                            |
| ABOUT-SCULPTURE                                                                                    | Info about UGA Sculpture Area (0 Subscribers)                                                                                                    | Preferences                                                  |
| ACA-L                                                                                              | Arab Cultural Association (359 Subscribers)                                                                                                    |                                                              |
| CCLIBRARY-L                                                                                        | ACC Library News and Events (8006 Subscribers)                                                                                                    | Resources                                                    |
|                                                                                                    | Info Technology Committee (0 Subscribers)                                                                                                    | About LISTSERV                                               |
| ACM GAME DEV                                                                                       | ACM Game Development /91 Suberriharel                                                                                                    |                                                              |

3. Under Subscribers click View.

| II.GE(                                | ÖRGIA                                          |                                  |                                        |                                        |              | Help for List Managen       | nent Dashboard<br>UGA Help Desk<br>Request a List |
|---------------------------------------|------------------------------------------------|----------------------------------|----------------------------------------|----------------------------------------|--------------|-----------------------------|---------------------------------------------------|
| List Management * Subscriber's        | s Corner Email Lists                           |                                  |                                        |                                        |              | Pres                        | erences Log Out                                   |
| List Managem                          | nent Dashboard (ALUMATHE                       | NS)                              |                                        |                                        |              | 😭 ALU                       | MATHEN S Home                                     |
| Search Options                        |                                                |                                  |                                        |                                        |              |                             |                                                   |
| 3 Show Lists:                         |                                                | Search                           |                                        |                                        |              |                             |                                                   |
| Dashboard for alumni                  | chapters@uga.edu                               |                                  |                                        |                                        |              |                             | Edit Table                                        |
| List Name 🔺                           | Subscribers                                    | Send                             | Subscription                           | Log: Subscribe                         | Log: Signoff | Log: Post                   |                                                   |
| ALUMATHENS<br>[Configure]             | 2<br>[View]                                    |                                  | Open,<br>Confirm<br>[Edit]             | [+]                                    | [+]          | [+]                         |                                                   |
| [+] Retrieving the changelog data rec | quires a separate query. To load the others as | utomatically every time you acce | ss this page, see the "Owner Dashboard | Changelogs" setting under Preferences. |              |                             |                                                   |
| 2 Lists per Page: 50                  |                                                |                                  |                                        |                                        |              | (2) Changelog Period: 1 Day | •                                                 |
|                                       |                                                |                                  |                                        |                                        |              |                             | Update                                            |

4. In the *Add Subscriber* entry field, enter the individual's email address and name in this format:

<u>john@xyz.com</u> (John Smith) *Note: You must include a first and last name.* 

Click *Add Subscriber* and check that the name appears in the list of subscribers.

| <b>E GEORGIA</b>                 |                              |              |                   |                     |  |
|----------------------------------|------------------------------|--------------|-------------------|---------------------|--|
| List Management * Subscriber's C | Corner Email Lists           |              |                   | Preferences Log Out |  |
| Subscriber Re                    | ports (ALUMATHENS)           |              |                   | ALUMATHENS Home     |  |
| Report Columns (Check All   Uno  | check All)                   |              |                   |                     |  |
| 🗹 🕘 Mail Style                   | Mail Status                  | Restrictions | Subscription Date |                     |  |
| 🔲 🕘 Ack                          | Repro                        | Header Style | ② Topics          |                     |  |
| Conceal                          | I 3 HTML                     | ② MIME       | 2 Renew           |                     |  |
| Report Format                    |                              |              |                   |                     |  |
| Report Format:                   | On Screen                    |              |                   |                     |  |
| Search Options                   |                              |              |                   |                     |  |
| 2 Search for Subscribers:        | Search                       |              |                   |                     |  |
| Subscriber Management            |                              |              |                   |                     |  |
| 3 Add Subscriber:                | nancy@xyz.com (Nancy Travis) |              |                   |                     |  |
|                                  |                              |              |                   |                     |  |

#### How to Remove Individuals from a Listserv

Must be a listserv administrator. Any requests to remove individuals from a listserv can be sent to <u>alumnichapters@uga.edu</u> or completed using the steps below.

1. Log into the UGA Listserv site at <u>https://listserv.uga.edu</u>.

| THE UNIVERSITY OF THE UNIVERSITY OF THE UNIVERSI | RGIA                                                                                                    |                                                                                                    | Help for LISTSERV Archives<br>UGA Help Desk<br>Request a List                                               |
|----------------------------------------------------------------------------------------------------|----------------------------------------------------------------------------------------------------|----------------------------------------------------------------------------------------------------|----------------------------------------------------------------------------------------------------|
| LISTSERV Archive                                                                                                    | S                                                                                                    |                                                                                                    |                                                                                                    |
| LISTSERV.UGA.EDU                                                                                                    |                                                                                                    |                                                                                                    |                                                                                                    |
| This LISTSERV server is located at LIST right. For lists that have been configured                                                                                                    | SERVUGA EDU. Below you will find all lists that have been configured for public<br>with an HTML description, you can get more information about the list by hoverin | archiving. To access a specific list, simply click on the name of the<br>the mouse over the list name. | e list in the table. To find confidential or unlisted lists, type in the list name in the search box to the |
| [2-ART-][ART4-CIC] [CIL-DR] [DS-FS/                                                                                                    | N] [FSAGRAD] [GRAN-LC] [LG-PRO-] [PROV-SHO] [SHU-UGA-] [UGAUSG                                                                                                    | ] [U SGWO] [WS-Y] [Next]                                                                               |                                                                                                    |
| List Name                                                                                                    | List Title                                                                                                    |                                                                                                    | Access Unlisted Lists                                                                                       |
| 2015-2015CGC S                                                                                                    | UGA Miracle 2015-2016 CGCs (18 Subscribers)                                                                                                    |                                                                                                    |                                                                                                    |
| 2015MIDFESTDIR                                                                                                    | 2015 MidFest Director (161 Subscribers)                                                                                                    |                                                                                                    | Search                                                                                                    |
| 2016JANFESTDIR                                                                                                    | 2016 JanFest Director (210 Subscribers)                                                                                                    |                                                                                                    | Online                                                                                                    |
| 3DUGA                                                                                                    | 3D Printing at UGA (33 Subscribers)                                                                                                    |                                                                                                    |                                                                                                    |
| AAPTSACS                                                                                                    | AAPT - Southern Atlantic Section (161 Subscribers)                                                                                                    |                                                                                                    | et Password                                                                                                 |
| 🚔 ABBS-L                                                                                                    | Athens Boy Band Society (4 Subscribers)                                                                                                    |                                                                                                    | Search Archives                                                                                             |
| ABOUT-SCULPTURE                                                                                                    | Info about UGA Sculpture Area (0 Subscribers)                                                                                                    |                                                                                                    |                                                                                                    |
| ACA-L                                                                                                    | Arab Cultural Association (359 Subscribers)                                                                                                    |                                                                                                    | Resources                                                                                                   |
| CCLIBRARY-L                                                                                                    | ACC Library News and Events (8006 Subscribers)                                                                                                    |                                                                                                    | About LISTSERV                                                                                              |
| ACIT                                                                                                    | Info Technology Committee (0 Subscribers)                                                                                                    |                                                                                                    |                                                                                                    |

2. Click *List Management* and in the drop-down menu select *List Dashboard*. Here you will see the listserv you have been granted access to use.

| THE UNIVERSITY OF                                                                                                    | GIA                                                                                                    | Help for LIST SERV Archives<br>UGA Help Desk<br>Request a List       |
|----------------------------------------------------------------------------------------------------|----------------------------------------------------------------------------------------------------|----------------------------------------------------------------------|
| List Management * Subscriber's 9                                                                                     |                                                                                                    | Preferences Log Out                                                  |
| List Dashboard<br>List Confguration<br>List Reports<br>Customization<br>Subscriber Management                        |                                                                                                    |                                                                      |
| LISTSERV Command<br>This LISTSERV server is located at LISTSERV<br>right. For lists that have been configured with a | UGA EDU. Below you will find all lists that have been configured for public archiving. To access a specific list, simply click on the name of the list in the table. To find confident in HTML description, you can get more information about the list by hovering the mouse over the list name. | al or unlisted lists, type in the list name in the search box to the |
| List Name                                                                                                    | List Title                                                                                                    | Access Unlisted Lists                                                |
| 2015-2015CGCS                                                                                                    | UGA Miracle 2015-2016 CGCs (18 Subscribers)                                                                                                    |                                                                      |
| 2015MIDFESTDIR                                                                                                    | 2015 MidFest Director (161 Subscribers)                                                                                                    | Search                                                               |
| 2016JANFESTDIR                                                                                                    | 2016 JanFest Director (210 Subscribers)                                                                                                    | Ontions                                                              |
| JDUGA                                                                                                    | 3D Printing at UGA (33 Subscribers)                                                                                                    | Log Out                                                              |
| AAPTSACS                                                                                                    | AAPT - Southern Atlantic Section (161 Subscribers)                                                                                                    | ene Change Password                                                  |
| ABBS-L                                                                                                    | Athens Boy Band Society (4 Subscribers)                                                                                                    | Q Search Archives                                                    |
| ABOUT-SCULPTURE                                                                                                    | Info about UGA Sculpture Area (0 Subscribers)                                                                                                    | A Proferances                                                        |
| ACA-L                                                                                                    | Arab Cultural Association (359 Subscribers)                                                                                                    | Transiences                                                          |
| ACCLIBRARY-L                                                                                                    | ACC Library News and Events (8006 Subscribers)                                                                                                    | Resources                                                            |
|                                                                                                    | Info Technology Committee (0 Subscribers)                                                                                                    | About LISTSERV                                                       |
| ACM GAME DEV                                                                                                    | 30M Gama Dauainnmant /01 Suihenrikarei                                                                                                    | LISTSERV Documentation                                               |

3. Under Subscribers click View.

| <b>E</b> GEORGIA                                                                    |                                |                                       |                                        |              | Help for List Management Dast<br>UGA Help<br>Request | hboard<br>p Desk<br>t a List |
|-------------------------------------------------------------------------------------|--------------------------------|---------------------------------------|----------------------------------------|--------------|------------------------------------------------------|------------------------------|
| List Management  Subscriber's Corner Email Lists                                    |                                |                                       |                                        |              | Preferences 1                                        | Log Out                      |
| List Management Dashboard (ALUMATHEN                                                | 5)                             |                                       |                                        |              | i alumathen                                          | S Home                       |
| Search Options Show Lists:                                                          | Search                         |                                       |                                        |              |                                                      |                              |
| Dashboard for alumnichapters@uga.edu                                                |                                |                                       |                                        |              |                                                      |                              |
|                                                                                     |                                |                                       |                                        |              | Edit                                                 | t Table                      |
| List Name 🔺 Subscribers                                                             | Send                           | Subscription                          | Log: Subscribe                         | Log: Signoff | Log: Post                                            |                              |
| ALUMATHENS 2<br>[Configure] [View]                                                  |                                | Open,<br>Confirm<br>[Edit]            | [4]                                    | [*]          | [*]                                                  |                              |
| [+] Retrieving the changelog data requires a separate query. To load the toers auto | natically every time you accer | s this page, see the "Owner Dashboard | Changelogs" setting under Preferences. |              |                                                      |                              |
| 2 Lists per Page: 50                                                                |                                |                                       |                                        |              | Changelog Period: 1 Day                              | •                            |
|                                                                                     |                                |                                       |                                        |              | Up                                                   | date                         |

4. In the list of subscribers, find the individual you want to remove and check the box next to their name. Then click *Delete Selected Subscribers*.

| List Management  Subscriber's Co | mer Email Lists              |                |             |              |                   | Preferences Log Out                |
|----------------------------------|------------------------------|----------------|-------------|--------------|-------------------|------------------------------------|
| Subscriber Rep                   | orts (ALUMATHENS)            |                |             |              |                   | S ALUMATHENS Home                  |
| Report Columns (Check All   Unch | eck All)                     |                |             |              |                   |                                    |
| 🗹 🥝 Mail Style                   | 🗹 🙆 Ma                       | il Status      | 🗹 🥝 Re:     | strictions   | Subscription Date |                                    |
| C 3 Ack                          | 🔲 🕘 Rei                      | pro            | 🗆 🕗 Hei     | ader Style   | Topics            |                                    |
| Conceal                          | 🔲 🕲 HTI                      | ML             | 🔲 2 MIN     | E            | ② Renew           |                                    |
| Report Format                    |                              |                |             |              |                   |                                    |
| Report Format:                   | On Screen                    |                |             |              |                   |                                    |
| Options                          |                              |                |             |              |                   |                                    |
| ch for Subscribers:              |                              | Search         |             |              |                   |                                    |
|                                  |                              |                |             |              |                   |                                    |
| Subscriber                       |                              | Add Subscriber |             |              |                   |                                    |
| and beinder.                     | nancy@xyz.com (Nancy Travis) |                |             |              |                   |                                    |
|                                  |                              |                |             |              |                   |                                    |
| ATHENS (1 Subsci                 | riber)                       |                |             |              |                   | Submit                             |
|                                  |                              |                |             |              |                   |                                    |
| Subscriber Name                  | s 🛦                          | Mail Style     | Mail Status | Restrictions | Subscription Date |                                    |
| john@XYZ.COM                     |                              | Regular        | Mail        | Post         | 30 Mar 2016       |                                    |
| - John Smith                     |                              |                |             |              |                   |                                    |
|                                  |                              |                |             |              |                   |                                    |
| ② Subscribers per Page: 50       |                              | -              |             |              |                   | Send email notification of changes |
| Delete Selected Subscribers      |                              |                |             |              |                   | Submit                             |
| LISTSERV.UGA.EDU                 |                              |                |             |              |                   | V 😒 🕅                              |

Questions? Contact <u>alumnichapters@uga.edu</u>.